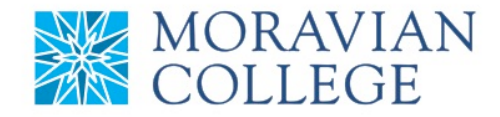

# HOW TO CANCEL AN APPROVED VACATION REQUEST FOR A DIRECT REPORT

- 1. Go to: <a href="https://selfservice.ascentis.com/MoravianCollege">https://selfservice.ascentis.com/MoravianCollege</a>
- 2. Type in Net ID username and password (This is the username and password you use to log into the computer. Your network ID is either your 'me' account or your last name first initial)

| Company                        |
|--------------------------------|
| Moravian College               |
| User ID                        |
| mascotm                        |
| Forgot user ID?                |
| Password                       |
| ••••••                         |
| Forgot password?               |
| Login                          |
| First time user? Sign up here. |
|                                |

3. Click on "Login"

| Company              |             |  |
|----------------------|-------------|--|
| Moravian Colleg      | je          |  |
| User ID              |             |  |
| mascotm              |             |  |
| Forgot user ID?      |             |  |
| Password             |             |  |
| ••••••               |             |  |
| Forgot password?     |             |  |
|                      |             |  |
| - ogni               |             |  |
| First time user? Sig | gn up here. |  |

Should you require assistance using these instructions or employee self-service in general, please contact <u>HR@moravian.edu</u> or call 610-861-1527.

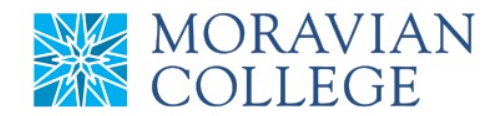

4. Click "Timekeeper"

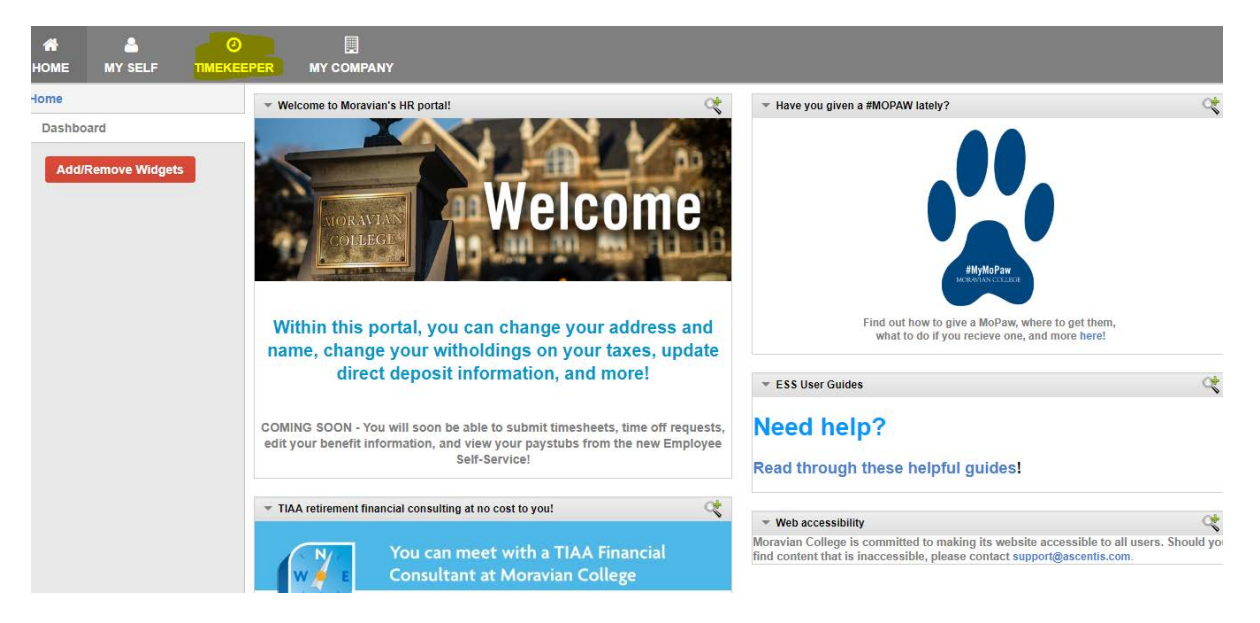

5. Find the "My Team" tab located under the person icon in the right hand corner of the screen. Click "My Team"

| Timekeepe<br>Employee | r        | <b>^ *</b> |                     |             |                  |                | Wed Jun 6, 2<br>BENIGNA, H | 2018 02:04:19 PM<br>ENRIETTA (520988) | <mark>9,</mark> ¤ 8 |
|-----------------------|----------|------------|---------------------|-------------|------------------|----------------|----------------------------|---------------------------------------|---------------------|
| Clock                 | <b>.</b> | Wed,       | , June 6, 2018, Eas | stern Time  | Leave Manag      | ement 📎        | ß                          | Send F<br>\$ Settings                 | ,                   |
| l                     | JZ :     | 04:        | <b>19</b>           |             | Pay Code         | Last Post Date | Post Type                  | Accrued/Used                          | Available           |
|                       |          |            |                     |             | -                | -              | -                          | 0.00                                  | 0.00                |
| Last Clock In         | :        |            |                     |             | -                |                | -                          | 0.00                                  | 0.00                |
| Last Clock Out        | 0        |            |                     |             | Request Status : |                |                            |                                       |                     |
| Pay Code              |          | Out        | Reg                 | OT-1 - OT-2 | Date             |                | Pay Code                   | Days                                  | Status              |
|                       |          |            |                     |             |                  |                | -                          |                                       |                     |
|                       |          |            |                     |             |                  |                | -                          |                                       |                     |
|                       |          |            |                     |             |                  |                |                            |                                       |                     |
|                       |          |            |                     |             |                  |                |                            |                                       |                     |
| Message 📎             |          | 🖾 Priva    | ite Message         |             |                  |                |                            |                                       |                     |
|                       |          |            |                     |             |                  |                |                            |                                       |                     |
|                       | *        |            | ₩                   |             |                  |                |                            |                                       |                     |
|                       |          |            |                     |             |                  |                |                            |                                       |                     |

Should you require assistance using these instructions or employee self-service in general, please contact <u>HR@moravian.edu</u> or call 610-861-1527.

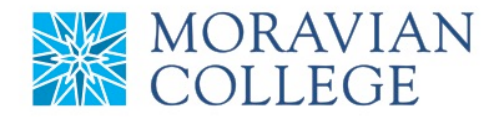

## 6. Click on "Timeoff Request"

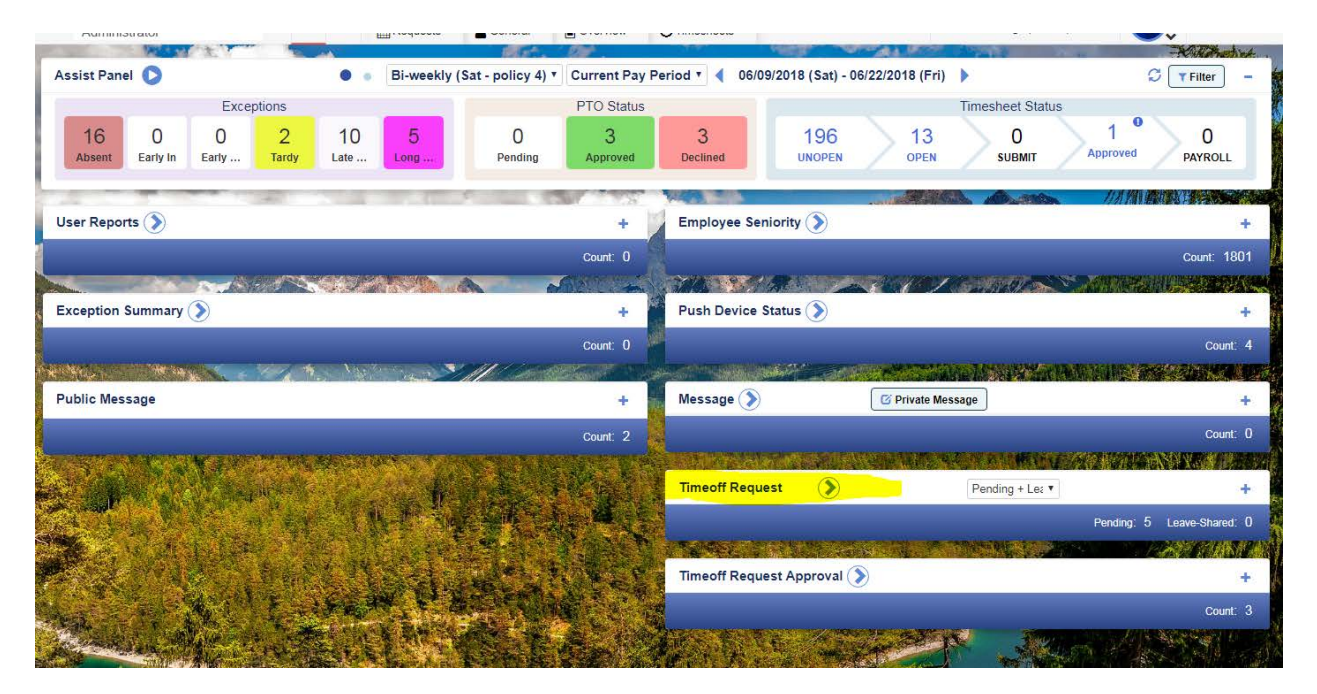

## 7. Click on "Approved"

| Time-Off Requests Schedule R     | equests                                                                                                    |
|----------------------------------|----------------------------------------------------------------------------------------------------|
| All 🔹 🖣 May 2018 🚞 🕨 - 4 Oct 201 | 8 🚞 🕨                                                                                                    |
| 20 11 3<br>Pending Declined      |                                                                                                    |
| 🖀 Calendar 🛛 🗐 List 🖉 Daily Rer  | uest Count                                                                                                    |
|                                  | Time-Off Requests Schedule R<br>All • ( May 2018 ) • • ( Oct 201<br>20<br>Pending Declined<br>( Calendar List Apply Constraints of the Calendar Constraints of the Calendar Constr |

# 8. Click on "Change Status" to remove all days

| Requests                                          |                           |            |          |           |      |       |      |    |    |       |              |     |       |      | Time- | Off R | eque | sts | S    | ched       | ule R | eque   | sts   |
|---------------------------------------------------|---------------------------|------------|----------|-----------|------|-------|------|----|----|-------|--------------|-----|-------|------|-------|-------|------|-----|------|------------|-------|--------|-------|
| Save Save Save Save Save Save Save Save           | Text Text Paycode Filter  |            |          |           |      |       |      |    |    |       | All          |     | ۲     | •    | May   | 2018  |      |     | - 4  | Oc         | t 201 | 8 👅    |       |
| + Group Filter: None 7<br>Employees               | 34<br>All Requested       |            | 2<br>Pen | 0<br>ding |      |       |      |    |    | 4     | 11<br>approv | /ed |       |      | Ø     |       |      |     | Dec  | 3<br>lined |       |        |       |
| The Post Scheduled Paycodes Process was completed | ed at 06/19/2018 09:21 AM |            |          | Ê         | Cale | endar |      |    |    | 🗆 Li: | st           |     | )     |      |       |       |      |     | *    | Dail       | y Req | uest ( | Count |
| ▼ Filter Employee                                 |                           |            | Statu    | is: (A    | di   | ۲     |      |    |    |       |              |     |       |      |       |       |      |     |      | 1 2        | 3 -   | 5+     | 7 +   |
| Employee Count: 4                                 |                           | Expand All |          |           | Ma   | ay 2( | )18  |    |    |       |              | Jur | ne 2( | 018  |       |       |      |     | Ju   | ly 20      | )18   |        |       |
| T                                                 | Change Status :           | 1 🗸        | s        | S         | м    | т     | w    | т  | F  | s     | s            | м   | т     | w    | т     | F     | S    | S   | м    | т          | w     | т      | F     |
| T                                                 | Change Status :           |            |          |           |      | 1     | 2    | 3  | 4  |       |              |     |       |      |       | 1     |      | 1   | 2    | 3          | 4     | 5      | 6     |
|                                                   | chunge status             | ~ ~        | 5        | 6         | 7    | 8     | 9    | 10 | 11 | 2     | 3            | 4   | 5     | 6    | 7     | 8     | 7    | 8   | 9    | 10         | 11    | 12     | 13    |
| T CONTRACTOR OF THE T                             | Change Status             | 6 🗸        | 12       | 13        | 14   | 15    | 16   | 17 | 18 | 9     | 10           | 11  | 12    | 13   | 14    | 15    | 14   | 15  | 16   | 17         | 18    | 19     | 20    |
| ▼ [520984] MASCOT, BENNY                          | Change Status             | 2          | 19       | 20        | 21   | 22    | 23   | 24 | 25 | 16    | 17           | 18  | 19    | 20   | 21    | 22    | 21   | 22  | 23   | 24         | 25    | 26     | 27    |
|                                                   |                           | •••        | 26       | 27        | 28   | 29    | 30   | 31 |    | 23    | 24           | 25  | 26    | 27   | 28    | 29    | 28   | 29  | 30   | 31         |       |        |       |
|                                                   |                           |            |          |           |      |       |      |    |    | 30    |              |     |       |      |       |       |      |     |      |            |       |        |       |
|                                                   |                           |            |          |           | Aug  | ust   | 2018 | 3  |    |       | Se           | pte | mbe   | r 20 | 18    |       |      | (   | Octo | ber        | 201   | 8      |       |
|                                                   |                           |            | s        | s         | м    | т     | w    | т  | F  | s     | s            | м   | т     | w    | т     | F     | s    | s   | м    | т          | w     | т      | F     |

Should you require assistance using these instructions or employee self-service in general, please contact <u>HR@moravian.edu</u> or call 610-861-1527.

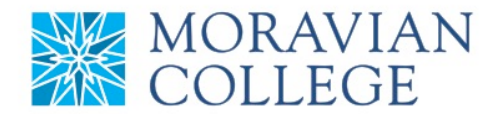

## 9. Click "Remove" and click "Save"

| T [520984] MASCOT, BENNY | Cha     | Change Status |         |        | 2 | • |
|--------------------------|---------|---------------|---------|--------|---|---|
|                          | Pending | Appro         | Decline | Remove |   |   |

#### 10. To remove only certain dates click on the dropdown arrow

| <b>T</b> [520984] MASCOT. BENNY | Change Status | : | 2 |
|---------------------------------|---------------|---|---|
| , [,]                           | Change Status |   |   |
|                                 |               |   |   |

### 11. Change the status to remove and click "Save"

| 7 |             | [520984] MAS | SCOT, BENNY          | Cha                    | inge Selecte | ed | :     |     | 2      |
|---|-------------|--------------|----------------------|------------------------|--------------|----|-------|-----|--------|
|   | Date        | Pay Code     | ReqAvaiReques        | ted On 👫               | Status       | 1  | Start | End | Note   |
| • | Sep 9, 201  | 8 2 [VAC]    | 8.00 -16.00 6/18/201 | 18, 10: <mark>0</mark> | Remove       |    |       |     | $\Box$ |
|   | Jun 21, 201 | 8 2 [VAC]    | 8.00 -8.00 6/19/201  | 8, 9:18                | Approved     | •  |       |     | $\Box$ |